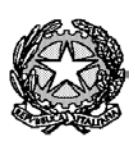

Ministero dell'Istruzione – Liceo "Renato Donatelli"

Via della Vittoria, 35 - 05100 TERNI - TEL: +39 0744 428134 - FAX: +39 0744 409338 Sito Web: liceodonatelli.edu.it - E-Mail: trps03000x@istruzione.it - P.E.C.: trps03000x@pec.istruzione.it

## COMUNICAZIONE N. 042

[COM\_042 - Variazioni di orario – Digitalizzazione della gestione.docx]

Terni, 25/9/2020

Ai Docenti Al personale ATA Al Sito web Al RE

## OGGETTO: Variazioni di orario – Digitalizzazione della gestione

A partire dal giorno **1/10/2020** le variazioni di orario – sostituzioni dei colleghi assenti non saranno più gestite attraverso documenti cartacei ma in modalità completamente digitale.

I Collaboratori della DS disporranno le sostituzioni in un foglio elettronico appositamente predisposto in Google Drive, denominato "*Variazioni di orario 2020-2021.xlsx*", che sarà **condiviso in lettura con tutti i docenti**.

Ciascuna sostituzione disposta verrà inoltre comunicata al docente incaricato della stessa mediante il sistema di messaggistica interna del Registro Elettronico Axios.

I docenti che possono essere incaricati di sostituire i colleghi assenti (in quanto hanno ore a disposizione, hanno la propria classe impegnata in altre attività, devono recuperare ore ecc.) **devono sempre controllare la propria casella di messaggistica interna** e, qualora ricevano un messaggio mediante il quale vengono incaricati di una sostituzione, **devono rispondere allo stesso utilizzando, nel corpo del messaggio di risposta, la dicitura** "*prendo atto della sostituzione assegnatami*" o formula analoga.

Tutti i docenti sono già abilitati all'utilizzo del sistema di messaggistica interna del RE al quale potranno accedere dalla pagina principale del RE stesso cliccando sull'immagine della busta in alto a destra, come evidenziato nella seguente immagine:

| LICEO SCIENTIFICO<br>RENATO DONATELLI<br>LIZIZA ECONSTISSI Anno Scelatice: 2020/2021 Data e era: 24/09/2020 | D 12/48                                                                                | )<br>NI PAOLO                                                                                     | ⑦ ↓ ☑                  | <u>SD</u> 🖏 🚯 📾 |
|----------------------------------------------------------------------------------------------------|----------------------------------------------------------------------------------------|---------------------------------------------------------------------------------------------------|------------------------|-----------------|
| 2020/2021 - Krp503000X "R. D                                                                                | ONATELLI" Y Selezionare una Classe-Mater                                               | ia Y TRIMESTRE                                                                                    | · ·                    |                 |
| s                                                                                                    | elezionare una Classe-Materia nell'elenco in alto - :<br>Sostituito in alto a sinistra | Se si sostituisce un Docente titolare, per prima cosa<br>1, cliccando prima sull'icona Sostituiti | a, indicare il         |                 |
| Registro di Classe                                                                                          | Registro del Docente                                                                   | Voti Finali e Scrutini                                                                            | Altro                  |                 |
| Oggi                                                                                                    | Completo                                                                               | 🐣 Voti Proposti 👼                                                                                 | Pannello di Controllo  |                 |
| Appello semplificato                                                                                        | Giornaliero                                                                            | Scrutinio                                                                                         | Riepiloghi Statistici  |                 |
| Giornaliero                                                                                                 | Registro Voti                                                                          | Modalità Recupero<br>Carenze                                                                      | Orario Lezioni         |                 |
| Settimanale                                                                                                 | Quadro Riepilogativo                                                                   | Recupero Carenze                                                                                  | 💫 Ricerca Alunni       |                 |
| Planning                                                                                                    | Programmazione - Libri di<br>Testo                                                     | Scrutinio Recupero<br>Carenze                                                                     | Gestione Comunicazioni |                 |
|                                                                                                    | Materiale Didattico                                                                    |                                                                                                   | Permessi Autorizzati   |                 |
|                                                                                                    |                                                                                        |                                                                                                   | F Gestione Colloqui    |                 |

Solo la prima volta che ciascun docente accederà al sistema di messaggistica interna si aprirà la seguente finestra:

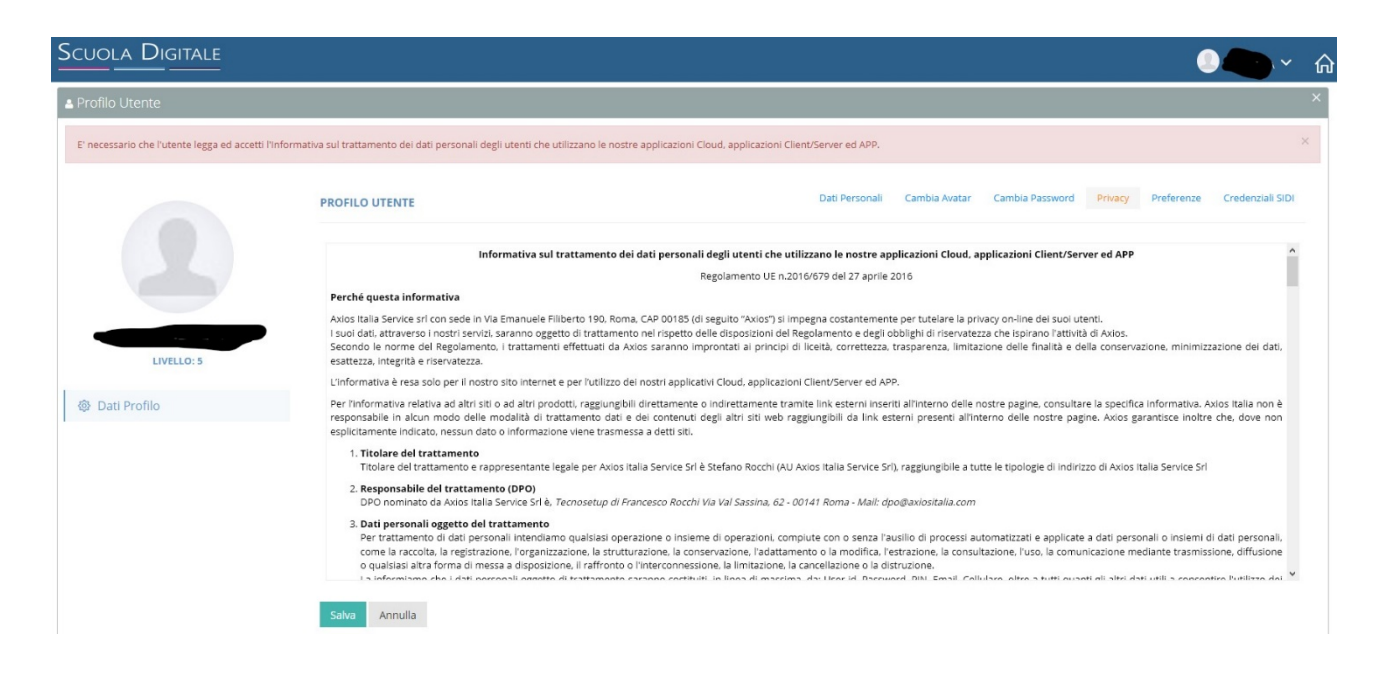

Con l'Informativa sul trattamento dei dati personali. Occorre scorrere il testo, spuntare le caselle e cliccare sul pulsante salva.

E possibile che il sistema chieda di cambiare la password di accesso al RE, in tal caso occorre seguire le istruzioni a schermo e fare attenzione a scegliere una password che abbia le caratteristiche indicate.

Terminate tali procedure — che, lo si ribadisce, riguardano solo il primo accesso — si aprirà il sistema di messaggistica con una schermata simile a quella della seguente immagine:

| Scuola Digitale                                                 |                                      |                                                                                                    |                                                            |             |                     |                |          |                       |                                                                                        |                                                                                                    |                   |
|-----------------------------------------------------------------|--------------------------------------|----------------------------------------------------------------------------------------------------|------------------------------------------------------------|-------------|---------------------|----------------|----------|-----------------------|----------------------------------------------------------------------------------------|----------------------------------------------------------------------------------------------------|-------------------|
| ⊠ Posta elettronica                                             |                                      |                                                                                                    |                                                            |             |                     |                |          |                       |                                                                                        |                                                                                                    | ×                 |
| Casella mail da gestire                                         |                                      |                                                                                                    |                                                            |             |                     |                |          |                       |                                                                                        |                                                                                                    |                   |
| @sd.axios                                                       |                                      |                                                                                                    |                                                            |             |                     |                |          |                       |                                                                                        |                                                                                                    | ~                 |
| C Nuovo messaggio C Azioni multiple F Strumenti CRicevi         | posta                                |                                                                                                    |                                                            |             |                     |                |          |                       |                                                                                        |                                                                                                    | c                 |
| Posta elettronica                                               | Nume                                 | o risultati                                                                                                    |                                                            | Ordinamento |                     | Letto/Non lett | þ        | Acquisizione          |                                                                                        | Data inizio                                                                                                    | Data fine         |
| 🖻 🍋 Posta elettronica                                           | 10 m                                 | essaggi                                                                                                    | ~                                                          | Decrescente | ~                   | Tutte          | ~        | Tutte                 | ~                                                                                      | #                                                                                                    | <b>60</b>         |
| Messaggi in arrivo (2)                                          | Utente                               | Itente assegnatario                                                                                                    |                                                            |             | Gruppo assegnatario |                |          | Scadenza assegnata al |                                                                                        |                                                                                                    |                   |
| Bozze                                                           |                                      |                                                                                                    | ~                                                          |             |                     | ~              | <b>#</b> |                       |                                                                                        |                                                                                                    |                   |
| Cestino                                                         | Parole chiave da ricercare           |                                                                                                    |                                                            |             |                     |                |          |                       |                                                                                        |                                                                                                    | Q C Esegui filtro |
| Esegui ricerca anche su campi testo (potrebbe richiedere più te |                                      |                                                                                                    |                                                            |             |                     |                |          |                       |                                                                                        |                                                                                                    |                   |
| Invit protocollat falliti (0)                                   |                                      |                                                                                                    |                                                            |             |                     |                |          |                       |                                                                                        |                                                                                                    |                   |
|                                                                 | Messaggi in arrivo - 💷 🖉 🖉 @sd.axios |                                                                                                    |                                                            |             |                     |                |          |                       |                                                                                        |                                                                                                    |                   |
|                                                                 |                                      | elementi trovati in b                                                                                                    | Primo         Precedente         Successivo         Ultimo |             |                     |                |          |                       |                                                                                        |                                                                                                    |                   |
| Messaggi di posta elettronica                                   |                                      |                                                                                                    |                                                            |             |                     | Comandi        |          |                       |                                                                                        |                                                                                                    |                   |
|                                                                 |                                      | Inviata da Z2/07/2020 13:41:25 (15 KB) L: [FLC CGIL] Graduatorie provinciali e d'istituto: domande dal 22 luglio al 6 agosto |                                                            |             |                     |                |          |                       |                                                                                        | Rispondi atuci         Assegna           Rispondi atuci         Assegna           Image: starspace         Starspace           Starspace         Starspace |                   |
|                                                                 |                                      | Inviata da:<br>02/05/2019 13:2:37 (1 MB)<br>I: Certificazione glottodidattica DILS-PG - info su corsi ed esame               |                                                            |             |                     |                |          |                       | Hispondi a tuzi     Assegna     Assegna     Assegna     Assegna     Assegna     Cestna |                                                                                                    |                   |

Il sistema di messaggistica interna funziona come una qualunque app per gestire le e-mail. In particolare per controllare se sono state assegnate loro sostituzioni i docenti dovranno controllare i messaggi in arrivo cliccando sulla cartella messaggi in arrivo nella aprte sinistra dello scehrmo, come da figura seguente:

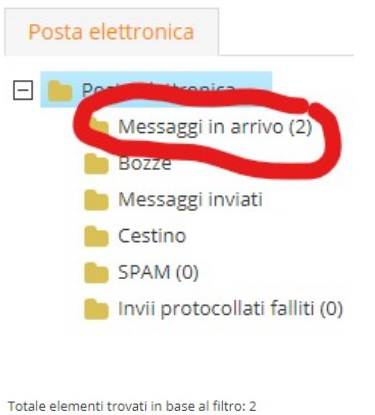

I messaggi in arrivo verranno elencati nella aprte destra della schermata. Per visualizzare per intero un messaggio occorre cliccare sul pulsante verde "Visualizza" accanto ad esso.

Per rispondere a un messaggio (ad esempio per confermare che si è a conoscenza della sostituzione assegnata), cliccare sul pulsante azzurro "Rispondi" (come nella figura sottostante):

| Totale | elementi trovati in base al filtro: 2                                                                                       |           | Primo         Precedente         Successivo         Ultimo |
|--------|----------------------------------------------------------------------------------------------------|-----------|------------------------------------------------------------|
|        | Messaggi di posta elettronica                                                                                               |           | Comandi                                                    |
|        | Inviata dal<br>22/07/2020 13:41:25<br>I: [FLC CGIL] Graduatorie provinciali e d'istituto: domande dal 22 luglio al 6 agosto | ( 15 KB ) | Repondi                                                    |

Digitare poi il testo del messaggio e infine inviarlo cliccando sul pulsante invia.

I docenti sono caldamente invitati a **sperimentare sin da subito l'utilizzo del sistema di messaggistica interna** in modo da avere già dimestichezza con lo stesso quando si passerà alla gestione digitale delle variazioni di orario. A tal fine mediante il sistema stesso verranno anche inviati a tutti i docenti alcuni messaggi di prova. Si sottolinea che la digitalizzazione delle procedure relative alle variazioni di orario è attuata a maggior tutela della sicureza e della salute di tutti, dal momento che consente di diminuire significativamente i contatti interpersonali e la circolazione di documenti cartacei.

Poiché richiede la "fatica" di acquisire una nuova abitudine si sollecitano l'impegno e la colaborazione fattiva di tutti.

Si ricorda, infine, che è responsabilità del DS e dei suoi collaboratori organizzare efficacemente le sostituzioni dei docenti assenti ed è responsabilità dei docenti incaricati delle sostituzioni stesse assicurare la vigilanza delle classi loro assegnate.

referente del procedimento P.C.

Il Dirigente Scolastico Prof.ssa LUCIANA LEONELLI Firma autografa sostituita a mezzo stampa, ai sensi dell'art. 3, comma 2 del D.Lgs. n. 39/1993